# 《智能预测服务》用户使用指南

- 1. 准备工作
- 2. 创建数据集
- 3. 预测&部署
- 4. 预测&部署
- 5. 查看准确率

《智能预测服务》是专为云上用户和企业提供一站式智能预测服务,内置阿里巴巴数字供应链自研预 测技术,以管运分离架构保障数据安全,为商家提供自动推荐模型,滚动预测,自动分析结果等功能,支 持网页交互操作和API接口调用。

为了帮助您更快地学习和上手产品,同时更好地感受「智能预测服务」在预测实践中的高效价值,下 面将以一个真实的数据分析案例为场景带您开启「智能预测服务」的产品之旅。

假设您是一家大型互联网新零售企业的计划经理,您需要对所负责的货品制定未来3个月的供应计划, 以指导相关业务部门生产和配送。首先您需要对未来3个月的销售进行预测,接下来结合企业生产能力、提 前期、配送成本等制定货品的供应计划。销售预测按以下五个步骤进行。

#### 1. 准备工作

(1) 登陆 https://dchain.tmall.com/forecast#/

(2) 单击我的方案 > 创建新方案

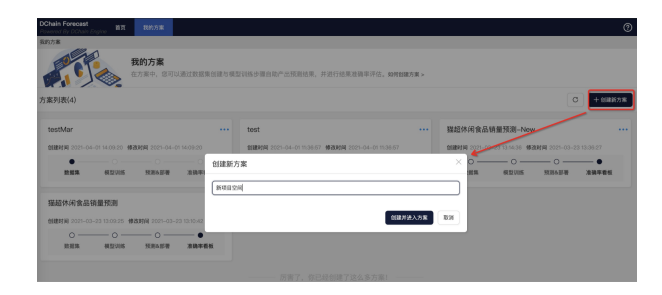

#### 2. 创建数据集

(1) 上传数据: 创建 > 选择上传方式 (文件上传、OSS、ODPS) > 下一步

(2) 定义数据:选择时间格式,定义time(时间)字段,key(预测最细粒度)字段,target(预测目标)字段

| 新项目 | 目空间                       | 创建时间:2021-04-01 18                         | 3:41:17 创建时间:2021-                       | 04–01 18:41:17                                                  |                            |      |                   |
|-----|---------------------------|--------------------------------------------|------------------------------------------|-----------------------------------------------------------------|----------------------------|------|-------------------|
|     |                           | 数据集                                        |                                          | 模型训练                                                            | 预测&部署                      |      | 准确率看板             |
|     | <b>日标数</b><br>创建目标        | <b>据集(必选) ≭创建</b><br>示数据集                  |                                          |                                                                 |                            |      | ×                 |
|     |                           |                                            | 导入数据                                     |                                                                 |                            | 定义数据 |                   |
|     |                           | * 导入数据方式<br>* OSS文件路径<br>* 数据同步说明          | OSS<br>文件上传<br>✔ OSS<br>ODPS(MaxCompute) |                                                                 |                            |      | ^                 |
| 88  | ◆特征数据集<br>数据集需要<br>1个KEY字 | 東用于导入时间序列特征信息,<br>東包含:<br>段,eg.商品ID、类目,最細難 | ,覆盖"时间(TIME)"、"<br>"颈粒度的KEY字段应与目标委       | 張淵对象(KEY) <sup>*</sup> 和"特征(FEATURE)<br>就擺集对应:1~n个特征(FEATURE)学段 | "三类信息。<br>,eg.商品重量、是否参加促销; |      | 取消 下一步<br>创建 数据导入 |
|     |                           |                                            |                                          |                                                                 |                            |      |                   |

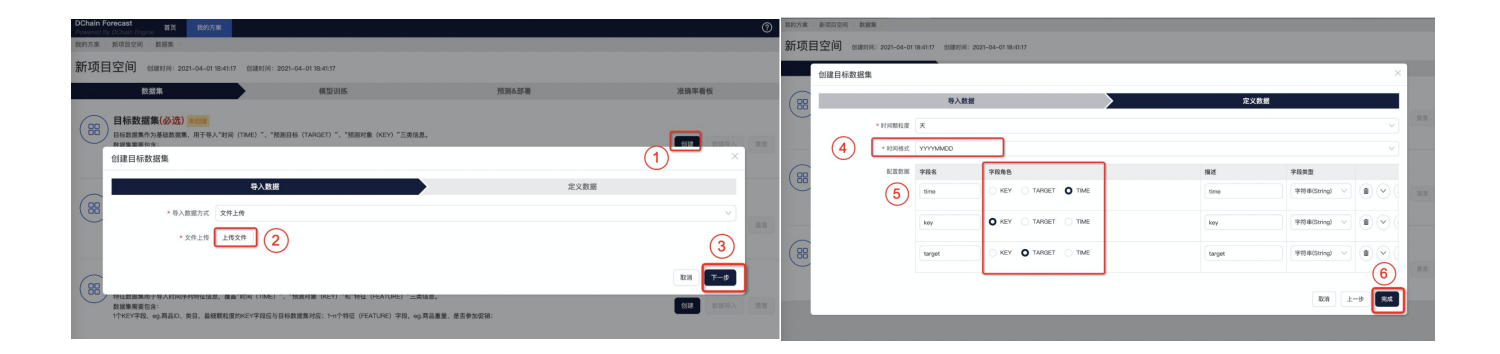

## 3. 预测&部署

(1) 训练新模型:进入模型训练 > 训练新模型 > 选择算法、预测的时间长度和粒度、预测维度 > 开始训练

(2) 等待模型训练完成: 等待模型训练状态由「训练中」变为「可用」

(3) 查看模型结果:点击预览可查看模型效果

| DChain Forecast<br>Powered By DChain D | TT PANT                                                                                                    | u .                |                     |                |           |             |             |           |     |              | 0    |
|----------------------------------------|----------------------------------------------------------------------------------------------------|--------------------|---------------------|----------------|-----------|-------------|-------------|-----------|-----|--------------|------|
|                                        | 0 > HALLIVIAN >                                                                                                    |                    |                     |                |           |             |             |           |     |              |      |
| 新项目空间                                  | 0(RP)R: 2021-04-011                                                                                                    | 8.41:17 ESERING: : | 2021-04-01 18:41:17 |                |           |             |             |           |     | 2            |      |
|                                        | 数据集                                                                                                    |                    | 80.021-21.05        |                |           |             | 预测水路器       |           |     | 准确率看板        |      |
| 模型列表(0)                                |                                                                                                    |                    |                     |                |           |             |             |           |     | ULISAS HALLE | 就用时比 |
| 模型名称                                   | 制法                                                                                                    | ULUS 1972/1818     | FOLICIAL NE         | MEMORY FEMALUR | TOUR ECON |             | STREET HE   | W.REPT/40 | 102 | 8.0          |      |
|                                        | (1該新模型 3     (第一)     (第一) | )<br>#—^:08.88.52  |                     |                | )         | • 1819 M 16 | EXPONENTIAL | 8MOOTHINS |     | ×            |      |
|                                        | * 108 K.R&40.R                                                                                                    | 30                 | *                   |                |           | • 预测组改      | key ×       |           |     | ~            |      |
|                                        |                                                                                                    |                    |                     |                |           |             |             |           |     |              |      |
| 模型效果                                   |                                                                                                    |                    |                     | -              | NOR III V |             |             |           |     |              |      |
| 3838                                   |                                                                                                    |                    |                     |                |           |             |             |           | 4 📼 | 开始1085       |      |
|                                        |                                                                                                    |                    |                     |                |           |             |             |           |     |              |      |

| homered By DChain<br>我的方案 > 新项目S | 67p1ne<br>2/0 > 48.52208 > |                     |                   |         |      |      |                         |                |                     |              |           |         |
|----------------------------------|----------------------------|---------------------|-------------------|---------|------|------|-------------------------|----------------|---------------------|--------------|-----------|---------|
| 新项目空间                            | ) eli#95/43: 2021-04       | L-01 18:41:17 @[I@I | 帅问: 2021-04-01 18 | 41:17   |      |      |                         |                |                     |              |           |         |
|                                  | 数据集                        |                     |                   | 現型训练    |      |      | 税制品                     | 移用             |                     | 准确           | 非看板       |         |
| 真型列表(1)                          |                            |                     |                   |         |      |      |                         |                |                     |              | 105359812 | 91.11 P |
| 模型名称                             | 算法                         | 训练评估指标              | 预测维度              | 预期时间    | 颗粒皮  | 预则长度 | 258217                  | 4              | 更新时间                | 805          | 納作        |         |
| 第一个训练模型 EXPONENTIAL_SMO MAPE     |                            | MD MAPE             | key               | ×       | ×    |      | 2021-04-01 18:48:2<br>9 |                | 2021-04-01 18:40:29 | 2155年        | 2015-P    |         |
|                                  |                            |                     |                   |         |      |      |                         |                |                     | 1            |           |         |
| 國列表(2)                           |                            |                     |                   |         |      |      |                         |                |                     | 2058592      | RHE       |         |
| <b>机型名称</b>                      | 算法                         | 908575388           | 规则组成              | 知识时间跟松浓 | 和副长的 | ĸ    | SUBM/R                  | 更新时间           | 815 🖌               | 1815         |           |         |
| ceshi1                           | EXPONENTIAL_SMO<br>OTHING  | MAPE                | koy               | R       | 20   |      | 2021-03-30 17:13:<br>7  | 2021-03-3<br>2 | 17.22:0 可用          | <b>NX 80</b> |           |         |
| £,5                              | EXPONENTIAL_SMO<br>OTHING  | MAPE                | kany              | ×       | 30   |      | 2021-03-23 13:13:<br>2  | 2021-03-2<br>8 | 3 13:21:0 可用        | 51.12 MIN    |           |         |

| <b>1 月食品销量预测</b> 创建时间: 2021-03-23 13.09:25 创建时间: 2021-03-23 13:10:42 |                           |                      |      |        |            |          |                         |                         |            |           |  |
|----------------------------------------------------------------------|---------------------------|----------------------|------|--------|------------|----------|-------------------------|-------------------------|------------|-----------|--|
| 1                                                                    | 数据集                       |                      | 模型   | 川练     |            |          | 预测&部署                   |                         | 准确率        | ■看板       |  |
| 模型列表(2)                                                              |                           |                      |      |        |            |          |                         |                         | មា         | 练新模型 效果对比 |  |
| 模型名称                                                                 | 算法                        | 训练评估指标               | 预测维度 | 预测时间颗粒 | b度 预测长     | 度        | 创建时间                    | 更新时间                    | 状态         | 操作        |  |
| ceshi1                                                               | EXPONENTIAL_SMO<br>OTHING | MAPE                 | key  | Ŧ      | 20         |          | 2021–03–30 17:13:4<br>7 | 2021–03–30 17:22:0<br>2 | 可用         | 预览 删除     |  |
| E_S                                                                  | EXPONENTIAL_SMO<br>OTHING | MAPE                 | key  | 天      | 30         |          | 2021–03–23 13:13:2<br>2 | 2021–03–23 13:21:0<br>8 | 可用         | 预览 删除     |  |
|                                                                      |                           |                      |      |        |            |          |                         |                         |            |           |  |
| 模型效果                                                                 |                           |                      |      |        |            |          |                         |                         |            | key 请选择 V |  |
| 算法                                                                   | 溴                         | 试时间窗口                |      | 训练评估指标 | MAPE       |          | RMSE                    | MAE                     | 准和         | 亀率        |  |
| EXPONENTIAL_SMOO                                                     | OTHING 20                 | 020-07-13 - 2020-08- | 01   | MAPE   | 21         | 92578.62 |                         | 70722.36                |            | 85.41%    |  |
| 06-23                                                                | 06-28<br>I                |                      |      | 07-08  | 07-13<br>I |          | 07-18<br>I              |                         | 07-28<br>I | 08-01     |  |
| 历史/预测值                                                               |                           |                      |      |        |            |          |                         |                         |            | 准确率       |  |
| 60.00万                                                               |                           |                      |      |        |            |          |                         |                         |            | 100.00%   |  |
| 53.11万<br>50.00万                                                     |                           |                      |      |        | 1          | 1        |                         | -1                      |            | 93.11%    |  |
|                                                                      |                           |                      |      | - T    | 2020-07-1  | 8        |                         |                         |            |           |  |
| 41.727                                                               |                           |                      |      |        | • 預測值:     | 41.72)   | 5                       | . \                     |            | 80.00%    |  |
| 31.76万                                                               | • ABAT: 0.00%             |                      |      |        |            |          |                         |                         |            |           |  |
| 20.00万                                                               |                           |                      |      |        |            |          |                         |                         |            | 60.00%    |  |
| 10.00万 -                                                             |                           |                      |      |        |            |          |                         |                         |            | 50.00%    |  |

## 4. 预测&部署

第一步: 部署模型, 详细步骤为:

- (1) 进入预测&部署模块
- (2)创建新预测
- (3)选择预测模式:「单次预测」或者「滚动预测」
- (4) 选择模型:从训练好的模型中选择一项后,创建预测

| 很的方案 ·                         | 二级重权资 医液体部署 >                                            |                        |                                                                                                    |                           |            |                    |              |                       |           |
|--------------------------------|----------------------------------------------------------|------------------------|----------------------------------------------------------------------------------------------------|---------------------------|------------|--------------------|--------------|-----------------------|-----------|
| Statements.                    | 品销量预测 的加速                                                | : 2021-03-23 13        | :09:25 创建时间:2021-03-23 1:                                                                                                    | 3:10:42                   |            |                    |              |                       |           |
|                                | 数据集                                                      |                        | 模型训练                                                                                                    |                           | 预测&部署      |                    |              | 准确率看板                 | (2)       |
| 单次预测任务                         | 滚动预测任务                                                   |                        |                                                                                                    |                           |            |                    |              |                       | 100000000 |
| 预测任务名称                         | 创建新预测                                                    |                        |                                                                                                    |                           |            |                    |              | ×                     |           |
| 7月1前間務制 E                      | <ul> <li>历史数据同步说明</li> <li>file upload - 读动预测</li> </ul> | 6务调度前,景元户              | 手动上传历史数据文件                                                                                                    | ~                         |            |                    |              |                       |           |
| 预测结果 - 7月                      | odps - 滚动预测任务调<br>oss - 用户胃确认相应文                         | 實前,将自动同步5<br>件路径下文件为可( | 5史数据<br>自动更新文件才能成功调度滚动预测行                                                                                                    | 1% (3)                    |            |                    |              |                       |           |
| 05-02                          |                                                          | 预测任务类型<br>* 预测任务名称     | <ul> <li>         单次预测         第4次预测         第45例         第45例         第45例         第45例         第45例         第45例         第45例         第45例         第45例         第45例         第45例         第45例         第45例         第45例         第45例         第45例         第45例         第45例         第45例         第45例         第450         第450         <p< th=""><th></th><th></th><th></th><th></th><th></th><th>07-30</th></p<></li></ul> |                           |            |                    |              |                       | 07-30     |
| 历史/预测值<br>140.00万<br>120.00万   |                                                          | * 选择模型                 | E_S<br>模型决定预测检查,预测时间模粒度                                                                                                    |                           |            |                    | (            | $\overline{4}^{\vee}$ |           |
| 100.0075<br>80.0075<br>80.0075 |                                                          |                        |                                                                                                    |                           |            |                    | RSN          | 111                   |           |
| 40.0075                        | Manage and                                               |                        | for the second second                                                                                                    |                           |            | per and the second | and the most |                       |           |
| 2020-05-02                     | 2020-05-12                                               | 2020-05-22             | 2020-06-01                                                                                                    | 2020-06-11<br>- 实际值 - 预测值 | 2020-06-21 | 2020-07-01         | 2020-07-11   | 2020-07-21<br>分析编成 词  |           |

第二步: 查看预测结果

(1) 等待预测产出: 状态由「进行中」变为「可用」

(2)点击「结果导出」,结果将以excel的形式下载到本地;点击「预览」页面以曲线形式呈现出结果; 如果模型不满意,可以「删除」

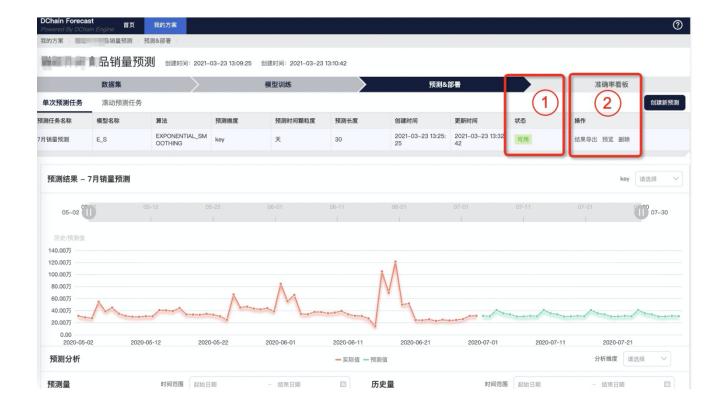

### 5. 查看准确率

(1) 真实业务数据更新:待业务发生后,上传和预测时间区间相同区间的真实数据

(2) 选择预测时间范围后,页面将图形化呈现出预测效果

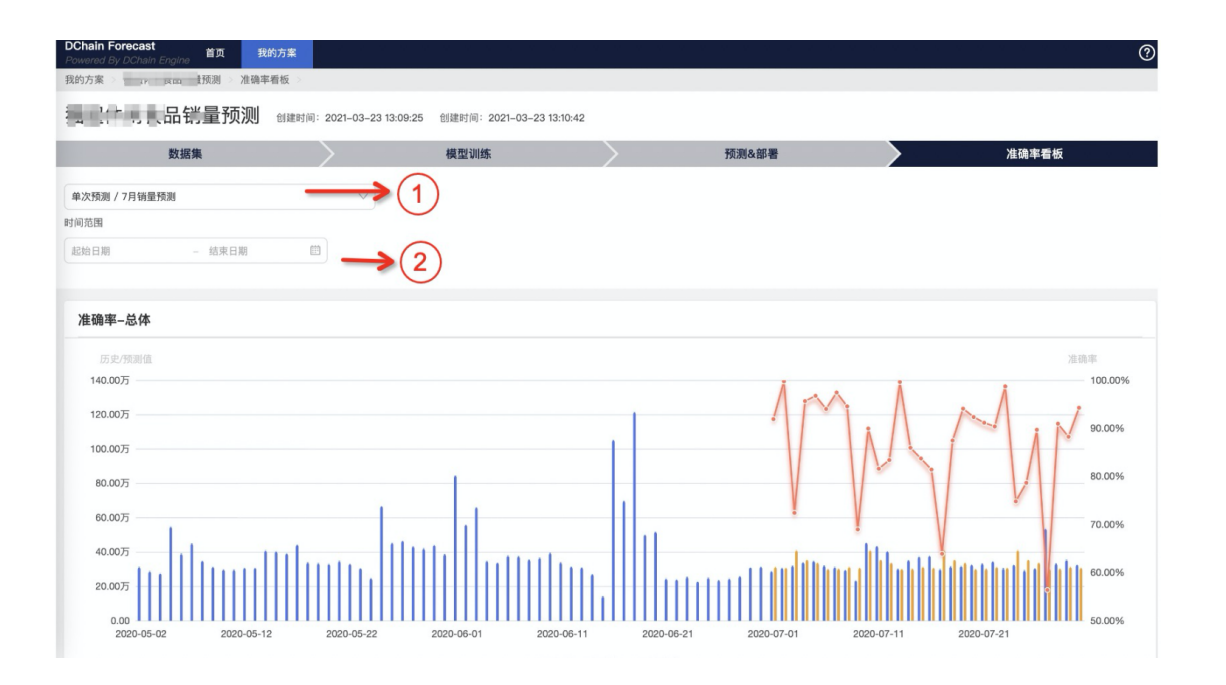